| Contacts                             |                                                                                                    |
|--------------------------------------|----------------------------------------------------------------------------------------------------|
| Ajouter                              | 1. Faites un clic sur l'onglet <i>Carnet</i>                                                                                                    |
| un contact                           | d'adresses                                                                                                    |
|                                      | 2. Faites un clic sur le bouton <i>Nouveau</i>                                                                                                    |
|                                      | contact                                                                                                    |
| Modifier                             | 1. Allez dans le <i>Carnet d'adresses</i>                                                                                                    |
| un contact                           | 2. Cliquez sur le contact à modifier                                                                                                    |
| Supprimar                            | 3. Cliquez sur <i>Modifier</i>                                                                                                    |
| supprinter<br>un contact             | <ol> <li>Allez dalls le Carnet a auresses</li> <li>Sélectionnez la personne d'un clic gauche</li> </ol>                                                           |
| un contact                           | 3. Cliquez sur le bouton Supprimer de la                                                                                                    |
|                                      | barre d'outils de la fenêtre du carnet                                                                                                    |
| Créer                                | 1. Cliquez sur le carnet d'adresse dans lequel                                                                                                    |
| un groupe                            | vous voulez ajouter le groupe                                                                                                    |
| de contacts                          | 2. Dans le menu <i>Nouveau</i> , choisissez                                                                                                    |
|                                      | Groupe                                                                                                    |
|                                      | 3. Saisissez un nom pour le groupe                                                                                                    |
|                                      | 4. Recherchez les adresses à ajouter et les                                                                                                    |
| Г                                    | ajouter au groupe avec <i>Ajouter</i>                                                                                                    |
| Envoyer                              | 1. Clic droit sur le contact                                                                                                    |
| un contact                           | 2. Choisissez Nouveau mau                                                                                                    |
| Partagos                             |                                                                                                    |
| Description                          |                                                                                                    |
| des types de                         | • Lorsque vous partagez vos dossiers de                                                                                                    |
| nartage                              | proposés Utilisez Utilisateurs et groupes                                                                                                    |
| puruge                               | internes, nour partager les dossiers avec                                                                                                    |
|                                      | vos collègues.                                                                                                    |
| Partager                             | 1. Clic droit sur le dossier à partager et                                                                                                    |
| un dossier                           | cliquez sur <i>Partager dossier</i>                                                                                                    |
| courriel,                            | 2. Indiquez le courriel de la personne                                                                                                    |
| calendrier,                          | avec qui partager le dossier                                                                                                    |
| carnet                               | 3. Déterminez le rôle. 4 possibilités :                                                                                                    |
| d'adresses                           | Aucune / Visionneur / Gestionnaire /                                                                                                    |
|                                      | Admin                                                                                                    |
|                                      | 4. Validez avec $OK$                                                                                                    |
|                                      | Preferez les roles Visionneur (la                                                                                                    |
|                                      | <i>Castionnaira</i> (possibilitá da gárar las                                                                                                    |
|                                      | courriels et le dossier)                                                                                                    |
|                                      | ▲ Les personnes invitées recoivent un                                                                                                    |
|                                      | courriel demandant d'accenter le nartage                                                                                                    |
|                                      | e server a containe a accoptor to parago                                                                                                    |
|                                      | ou non                                                                                                    |
| Accepter                             | <ul> <li>ou non</li> <li>Acceptez le partage en cliquant sur le</li> </ul>                                                                                        |
| Accepter<br>un partage de            | <ul> <li>Acceptez le partage en cliquant sur le<br/>bouton <i>Accepter</i>, visible dans le panneau</li> </ul>                                                    |
| Accepter<br>un partage de<br>dossier | <ul> <li>ou non</li> <li>Acceptez le partage en cliquant sur le bouton <i>Accepter</i>, visible dans le panneau de lecture du courriel reçu lors de la</li> </ul> |

|                                   | création du partage.                                       |
|-----------------------------------|------------------------------------------------------------|
| Supprimer                         | 1. Clic droit sur le dossier où vous voulez                |
| un partage                        | enlever le partage                                         |
|                                   | 2. Éditer Propriétés                                       |
|                                   | 3. La liste des personnes ayant accès au                   |
|                                   | dossier s'affiche : cliquez sur <i>Retirer</i>             |
| Entretien                         |                                                            |
| Chercher                          | 1. À droite de la barre de recherche, cliquez              |
| les courriels                     | sur <i>la loupe</i>                                        |
| de taille                         | 2. Cliquez sur <i>Taille</i> puis est plus grand           |
| importante                        | <i>que</i> et renseignez la taille dans le champs          |
| pour faire du                     | 3. Supprimez les courriels inutiles                        |
| tri                               |                                                            |
| Message                           | <ol> <li>Dans Préférences, choisissez Mail</li> </ol>      |
| d'absence                         | 2. Dans <i>Réception des mails</i> , cochez la case        |
|                                   | Envoyez une réponse automatique par                        |
|                                   | mail                                                       |
|                                   | 3. Définissez la <i>date de début</i> et la <i>date de</i> |
|                                   | fin de la réponse automatique                              |
|                                   | 4. Définissez le message de la réponse                     |
|                                   | automatique                                                |
|                                   | 5. Enregistrez                                             |
|                                   | Chaque personne vous envoyant un mail                      |
|                                   | recevra un message d'avertissement                         |
| Nettoyer sa                       | 1. Votre messagerie fait une copie de vos                  |
| messagerie                        | messages envoyes. Ouvrez le dossier                        |
|                                   | <i>Envoye</i> et triez les messages                        |
| D                                 | 2. Puis videz votre corbeille                              |
| Restaurer des                     | 1. Clic droit sur le dossier <i>Corbelle</i> .             |
| messages                          | 2. Cliquez sur <i>Restaurer objets supprimes</i>           |
| supprimes                         | 3. Selectionnez le message puis cliquez sur                |
|                                   | le bouton <i>Restaurer a</i>                               |
|                                   | > La restauration d'un message est                         |
|                                   | disponible pendant une duree limitee.                      |
| Astuces                           |                                                            |
| <ul> <li>Depuis la vue</li> </ul> | e courriel, glissez un courriel sur une date               |
| dans le mini-ca                   | lendrier pour créer un nouveau rendez-vous                 |
| à cette date                      |                                                            |
| <ul> <li>Depuis la vue</li> </ul> | e courriel, glissez un courriel sur une date               |
| dama la mini an                   | landmian an maintan ant la tamaha CHIET                    |

dans le mini-calendrier en maintenant la touche *SHIFT* pour créer une nouvelle tâche à cette date

Pour plus informations, consultez http://www.starxpert.fr. L'ensemble des éléments constituant le présent document (textes, images, iconographies, mise en forme, etc...) sont protégés par les dispositions du code de la propriété intellectuelle relatives au droit d'auteur. Conformément à ces dispositions, toutes utilisations, reproductions, traductions our modifications sans l'autorisation de la société StarXpert sont interdites. StarXpert décline toute responsabilité en cas d'omission ou d'erreur, ainsi que pour tout dommage résultant de l'utilisation de ce document. StarXpert© 2013

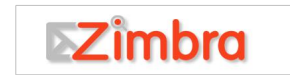

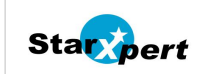

## Mémento Zimbra Webmail

| vmware: ZIMB             | RA . |                                                         | 🖂 🔹 in:"inbox" 🚺 🔍 martin 🗸                 |
|--------------------------|------|---------------------------------------------------------|---------------------------------------------|
| Mail Carnet d'adres      | ses  | Calendrier Tâches Porte-documents Préférences           | ن<br>ن                                      |
| 🖂 Nouveau message 🔹      | Ré   | pondre Rép. à tous Faire suivre Suppriner Span 📥 💌 🛷 🕶  | Actions      Continuer la lecture Affichage |
| Dossiers 🗘               |      | Trié par : Date ∇ 8 mails                               |                                             |
| Réception 🔹              |      | Salle informatique     19/12/2012                       | Pour afficher un mail, cliquez dessus.      |
| Envoyé 🔼 -               |      | 🖬 Accept: réunion obligatoire - Salle informatique ha 🏴 |                                             |
| 🗊 Brouillons (s)         |      | e retro projecteur 19/12/2012                           |                                             |
| Span Span                |      | 🖬 Accept: réunion obligatoin 👍 rojecteur has i 🏲        | 5                                           |
| Corbelle                 |      | Mal Dalivery Surfam 18/12/2012                          | -                                           |
| Brouillons de generique  | -    | Undervered Mail Returned to Sender - This is:           |                                             |
| Courrier indésirable     | 1-   |                                                         |                                             |
| 🔯 Envoyé de generique 🛉  | -    | Mail Delivery System 11/12/2012                         |                                             |
| I 4 Janvier 2013 ► ►     | •    | S Undervered Mail Returned to Sender - This is . @ P    |                                             |
| Lun Mar Mer Jeu Ven SanD |      | e martin 7/12/2012                                      |                                             |
| 7 8 9 3 12 1             | 3    | 🍙 Nouvelle version de zimbre - Bonjour, Voici la 🛷 🏲    |                                             |
| 14 15 16 17 18 19 2      | 0    | mertin2 6/12/2012                                       |                                             |
| 21 22 23 24 25 26 2      | 7    | 🍙 Re: Biervenue - Merci Mail original De: "martir 🏁     |                                             |
| 4 5 6 7 8 9 1            |      |                                                         |                                             |

| 1                                                                   | Barres d'outils et de recherche                                                                                                    |
|---------------------------------------------------------------------|----------------------------------------------------------------------------------------------------|
| 2                                                                   | Dossiers                                                                                                    |
| 3                                                                   | Mini calendrier                                                                                                    |
| 4                                                                   | En-têtes des courriels                                                                                                    |
| 5                                                                   | Panneau de lecture des courriels                                                                                                    |
| Connexion à l'int                                                   | erface                                                                                                    |
| Adresse<br>de connexion                                             | http://zimbra.nom_serveur.net                                                                                                    |
| Courriels                                                           |                                                                                                    |
| Lire un<br>courriel lire<br>co<br>aff<br>po<br>1<br>inc<br>du<br>po | Cliquez une fois sur un message pour le<br>e dans le panneau de lecture des<br>urriels<br>Si le panneau de lecture n'est pas<br>iché, double-cliquez sur un courriel<br>ur le lire<br>Un message non lu est visible en <i>gras</i><br>Le nombre de messages non lus est<br>diqué en gras entre parenthèses à côté<br>dossier où ils sont rangés<br>Utilisez la barre de défilement verticale<br>ur faire défiler vos messages. |
| Répondre • (<br>me<br>l'é                                           | Cliquez sur le bouton <i>Répondre</i> du<br>essage sélectionné. Vous répondrez à<br>metteur du message<br>Si vous souhaitez répondre à tous les                                                                                                    |

1

|            | destinataires du courriel, cliquez sur <i>Rép</i> .            | Créer u |
|------------|----------------------------------------------------------------|---------|
| ŕ          | a tous                                                         | règle d |
| Ecrire un  | 1. Cliquez sur le bouton <i>Nouveau</i>                        | messag  |
| courriel   | Dans le champ $\dot{A}$ : Saisissez les lères                  |         |
| courrier   | lattras du dastinataira : Zimbra proposa                       |         |
|            | automatiquement des adresses                                   |         |
|            | provenant de la liste GAL                                      |         |
|            | $\geq GAL$ (Clobal Advassas List) : annuaira                   |         |
|            | des adresses mails de l'entrenrise                             |         |
|            | <ol> <li>2 Séparez les différents destinataires par</li> </ol> | Reche   |
|            | une virgule. Si nécessaire ajoutez les                         | Recher  |
|            | destinataires en copie Cc : ou copie                           | du text |
|            | cachée <i>Cci</i> (les destinataires en copie                  | dans vo |
|            | cachée ne sont pas visibles des autres                         | courrie |
|            | destinataires du message)                                      |         |
|            | Pour mettre des destinataires en Cci                           |         |
|            | cliquez sur le lien Afficher Cci qu                            | Recher  |
|            | bout de la zone de champ Cc :                                  | les ma  |
|            | 3. Rédigez votre message, en texte ou en                       | d'une   |
|            | HTML (le format HTML permet                                    | person  |
|            | d'ajouter de la mise en forme)                                 | -       |
|            | 4. Relisez votre message avant de                              |         |
|            | l'envoyer                                                      |         |
| Signature  | 1. Pour définir une signature, allez dans                      | Recher  |
|            | Préférences puis Signatures                                    | Avance  |
|            | 2. Modifiez une signature existante ou                         |         |
|            | ajoutez une nouvelle signature                                 |         |
|            | 3. Lors de la rédaction d'un message,                          |         |
|            | choisissez votre signature avec le                             |         |
|            | bouton <i>Signature</i>                                        |         |
|            | Vous pouvez choisir d'ajouter la                               |         |
|            | signature automatiquement dans                                 |         |
|            | Préférences > Signatures >                                     | Tags    |
|            | Utilisation des signatures                                     | Tags    |
| Ranger ses | messages                                                       | 8-      |
| Dossiers   | <ul> <li>Par défaut, les messages sont rangés</li> </ul>       |         |
|            | dans le dossier <i>Réception</i>                               | Appliq  |
|            | <ul> <li>Il est possible de créer d'autres</li> </ul>          | un tag  |
|            | dossiers en cliquant sur l'icône puis                          |         |
|            | au-dessus de la colonne des                                    |         |
|            | dossiors                                                       | Supprii |
|            |                                                                | un tag  |
|            | • Four ranger un courriel dans un                              |         |
|            | dossier, il suffit de faire un cliquer-                        |         |
|            | glisser dans le dossier voulu                                  |         |

| réer une<br>ègle de<br>nessage              | <ul> <li>Une règle de message permet de ranger un message dans un dossier précis lors de sa réception :</li> <li>1. Cliquez sur l'onglet <i>Préférences</i></li> <li>2. Cliquez sur l'onglet <i>Filtres</i></li> <li>3. Cliquez sur nouveau filtre : renseignez les champs de la fenêtre <i>Ajouter un filtre</i></li> <li>4. Validez avec <i>OK</i></li> </ul> |
|---------------------------------------------|----------------------------------------------------------------------------------------------------|
| echerche de                                 | messages                                                                                                    |
| echercher<br>u texte<br>ans vos<br>ourriels | <ol> <li>Cliquez dans la barre de recherche</li> <li>Entrez le texte que vous souhaitez<br/>rechercher</li> <li>Cliquez sur le bouton <i>Rechercher</i></li> <li><i>Le terme recherché est surligné dans</i><br/><i>les résultats.</i></li> </ol>                                                                                                    |
| lechercher<br>es mails<br>'une<br>ersonne   | <ol> <li>Lors de la lecture d'un mail, faites un clic droit sur l'adresse de la personne</li> <li>Sélectionnez <i>Rechercher mails</i> puis <i>Reçu du destinataire</i></li> <li>vous pouvez aussi faire un clic droit sur un contact de votre carnet d'adresse.</li> </ol>                                                                                     |
| echerche<br>wancée                          | <ol> <li>À droite de la barre de recherche,<br/>cliquez sur <i>la loupe</i>.</li> <li>A gauche modifier les critères de<br/>recherche pour affiner votre<br/>recherche.</li> <li>Cliquez sur le bouton <i>Rechercher</i>.</li> <li><i>Par défaut, la recherche s'effectue sur<br/>le dossier dans lequel vous êtes<br/>positionné.</i></li> </ol>               |
| ags                                         |                                                                                                    |
| ags                                         | <ul> <li>Les <i>Tags</i> sont des étiquettes qui<br/>permettent de classer les éléments</li> <li>Un élément peut avoir plusieurs <i>Tags</i></li> </ul>                                                                                                    |
| ppliquer<br>n tag                           | <ol> <li>Clic droit sur l'élément où appliquer le<br/>tag</li> <li>Pointez <i>Marquer message</i></li> <li>Cliquez sur le tag voulu</li> </ol>                                                                                                    |
| upprimer<br>n tag                           | <ol> <li>Clic droit sur l'élément sur lequel vous<br/>voulez enlever le tag</li> <li>Cliquez sur <i>Marquer message puis</i><br/><i>Enlever le tag</i> du sous-menu</li> <li>3.</li> </ol>                                                                                                    |

| Rechercher                                       | 1. Cliquez sur un tag pour afficher la liste                                                                                                    |
|--------------------------------------------------|----------------------------------------------------------------------------------------------------|
| par tag<br>Calendrier                            | des elements marques par le tag                                                                                                    |
| Créer un<br>rendez-vous                          | <ol> <li>Dans la vue <i>Calendrier</i>, sélectionnez<br/>la plage horaire du rendez-vous ou<br/>cliquez sur le bouton <i>Nouveau</i></li> <li>Valider le rendez-vous en cliquant sur<br/>le bouton <i>Enregistrer et fermer</i></li> </ol>                                                                                                    |
| Inviter des<br>personnes à<br>un rendez-<br>vous | <ul> <li>Dans le champ <i>Participants</i> : Saisissez<br/>les lères lettres du destinataire : Zimbra<br/>propose automatiquement des adresses<br/>provenant de la <i>liste GAL</i>.</li> <li><i>GAL (Global Adresses List) : annuaire</i><br/><i>des adresses mails de l'entreprise</i></li> </ul>                                                                                                    |
| Réserver<br>une salle                            | ◆ Dans la fenêtre d'informations sur le<br>rendez-vous, le lien Suggérez un<br>emplacement permet de réserver une<br>salle                                                                                                    |
| Envoyer ses<br>disponibilités                    | <ul> <li>Si vous souhaitez envoyer vos<br/>disponibilités à une personne n'ayant pas<br/>accès à Zimbra :</li> <li>2. Dans la vue <i>Calendrier</i>, clic droit sur<br/><i>Calendriers</i></li> <li>3. Choisissez <i>Envoyer par mail le lien</i><br/><i>Libre/Occupé puis HTML</i></li> <li>3. Un nouveau courriel avec un lien est<br/>créé</li> <li>4. Ajoutez l'adresse de votre destinataire<br/>et modifiez le contenu du message</li> <li>4. Envoyez le courriel.</li> </ul> |
| Accéder à un<br>calendrier<br>partagé            | <ol> <li>Dans la vue <i>Calendrier</i>, cliquez sur<br/>l'icône <i>au-dessus de la colonne<br/>des calendriers</i></li> <li>Entrez un nom de calendrier</li> <li>Cochez <i>Synchroniser les rendez-vous<br/>avec le calendrier distant</i></li> <li>Dans le champ <i>URL :</i>, saisissez l'url<br/>du calendrier distant (fichier ics)</li> <li>Validez en cliquant sur <i>OK</i></li> </ol>                                                                                       |